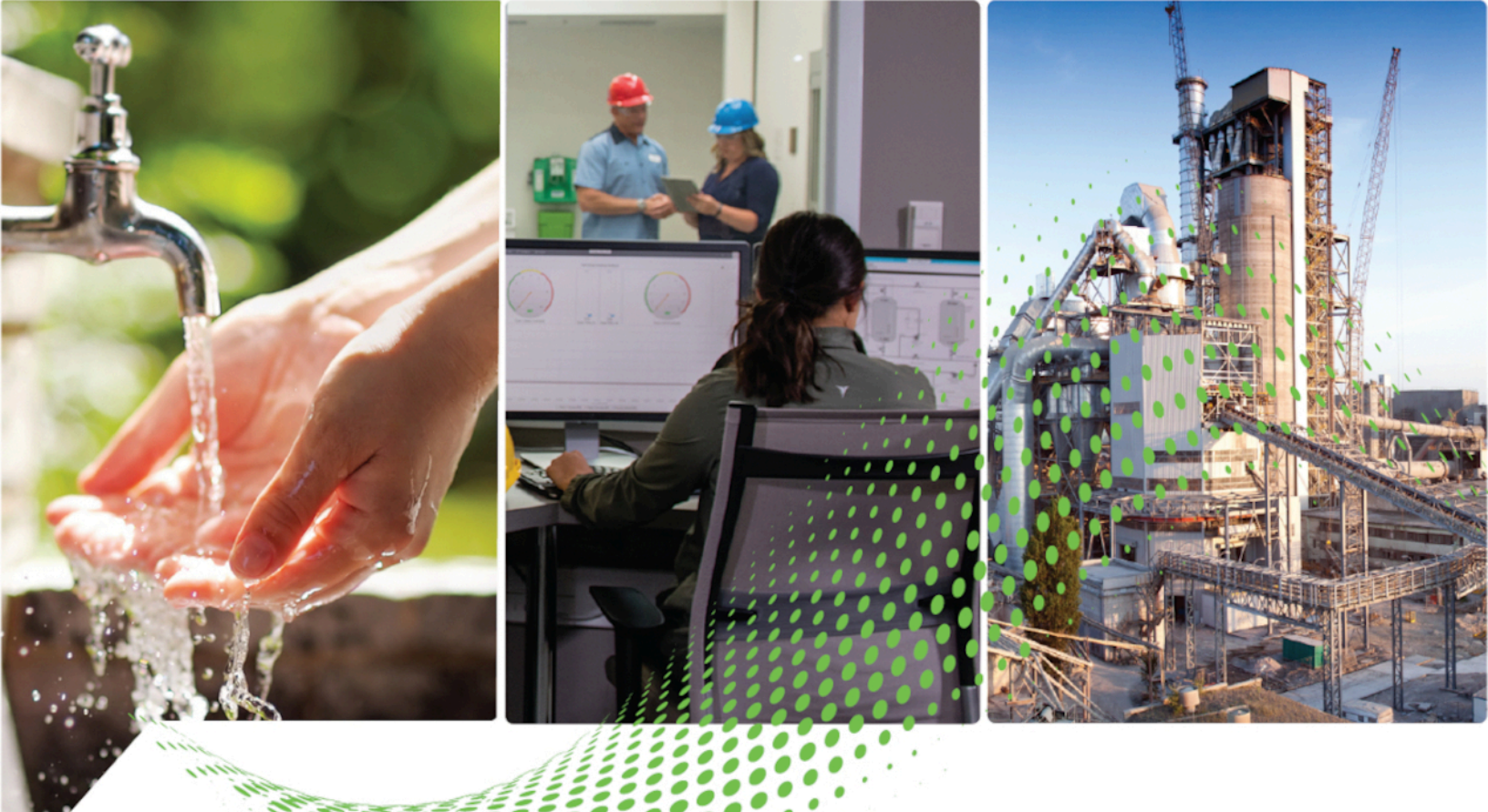

# **F** Analytics<sup>™</sup> GuardianAl<sup>™</sup>

# **Quick Installation Guide**

# **Version 1.00.00**

Rockwell Automation Publication FTGAI 95055-IN010A-EN-P

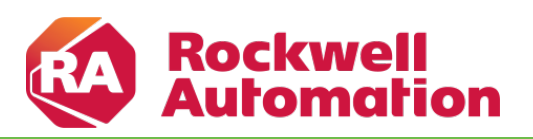

**Original Instructions** 

# Contents

| Luy | e Manager Deployment                                                                                                    | 3                                |
|-----|----------------------------------------------------------------------------------------------------|----------------------------------|
|     | Prerequisites                                                                                                    | 3                                |
|     | Getting Started                                                                                                    | 3                                |
|     | Deploy FactoryTalk Analytics GuardianAl Redis Database                                                                                                    | 4                                |
|     | Deploy FactoryTalk Analytics GuardianAl                                                                                                    | 7                                |
|     | Accessing FactoryTalk Analytics GuardianAl                                                                                                    | 11                               |
| Man | ual Container Deployment                                                                                                    | 13                               |
|     |                                                                                                    |                                  |
|     | Prerequisites                                                                                                    | 13                               |
|     | Prerequisites                                                                                                    | 13<br>13                         |
|     | Prerequisites<br>Installation Files<br>Installing FactoryTalk Analytics GuardianAl                                                                                                    | 13<br>13<br>13                   |
|     | Prerequisites<br>Installation Files<br>Installing FactoryTalk Analytics GuardianAl<br>Accessing FactoryTalk Analytics GuardianAl                                                                                                    | 13<br>13<br>13<br>14             |
|     | Prerequisites<br>Installation Files<br>Installing FactoryTalk Analytics GuardianAl<br>Accessing FactoryTalk Analytics GuardianAl<br>Uninstalling FactoryTalk Analytics GuardianAl                                                              | 13<br>13<br>13<br>14<br>15       |
|     | Prerequisites<br>Installation Files<br>Installing FactoryTalk Analytics GuardianAl<br>Accessing FactoryTalk Analytics GuardianAl<br>Uninstalling FactoryTalk Analytics GuardianAl<br>Resetting FactoryTalk Analytics GuardianAl Login Password | 13<br>13<br>13<br>14<br>15<br>16 |

# **Edge Manager Deployment**

This section provides information about deploying FactoryTalk Analytics GuardianAl using FactoryTalk Edge Manager.

# **Prerequisites**

Ensure the following prerequisites are fulfilled.

- Edge Node Minimum Hardware Spec
  - Processor: Intel Atom 4 core
  - Ram: 8 GB
  - SSD: 120 GB
- Edge Node is certified for Deployment with FactoryTalk Edge Manager
- FactoryTalk Edge Manager access and license are available
- FactoryTalk Analytics GuardianAl application license is available
- Ensure that the Edge Node is onboarded and status is Online
- Client PC Accessing FactoryTalk Analysis GuardianAl
  - OS Windows
  - Web Client: Chrome or Edge

# **Getting Started**

FactoryTalk Analytics GuardianAl has the following two containers within Edge Manager used to deploy the application.

- FT-GuardianAl-Redis: The database container used by FactoryTalk Analytics GuardianAl.
- FT-GuardianAI: The FactoryTalk Analytics GuardianAI application container.

Perform the following steps to import the FactoryTalk Analytics GuardianAl application from Marketplace:

1. Navigate to the Marketplace on the left navigation panel and click Edge Apps.

| FT Edge   GuardianAl non-prod                     |                                                                                                    | All I                                                                                      | Projects 🔹 😗                                                                                | <b>R</b> ∼ |
|---------------------------------------------------|----------------------------------------------------------------------------------------------------|--------------------------------------------------------------------------------------------|---------------------------------------------------------------------------------------------|------------|
| Dashboard     C Edge Apps                         |                                                                                                    |                                                                                            |                                                                                             | ∀ +        |
| Edge Nodes 🗹 Local Edge Apps 🖬 Global Edge Ap     | ps                                                                                                    |                                                                                            |                                                                                             |            |
| Edge App Instances Categories                     | Edge Apps added in the Enterprise                                                                                                    |                                                                                            |                                                                                             |            |
| Cluster Instances Analytics & Data Management (4) |                                                                                                    | and a                                                                                      | 8 <u>8</u>                                                                                  | 1          |
| E Library                                         | FT-GuardianAl-Redis.development<br>Analytics & Data Management                                                                                           | FT-GuardianAl-Redis.prerelease<br>Analytics & Data Management                              | FT-GuardianAl.development<br>Analytics & Data Management                                    |            |
| @ Reports                                         | memory data store pre-configured for intern<br>less by FT GuardianAI. All external network                                                               | memory data store pre-configured for intern<br>cess by FT GuardianAI. All external network | chine learning based supervisory applicati<br>at uses existing plant devices, such as varia | or         |
| 译 Jobs                                            | • 0 installs 🔞 🛱                                                                                                    | • 4 installs                                                                               | • 0 installs 🔞 🖗                                                                            |            |
| 🐨 Marketplace 📰 Edge Apps                         | <b>4</b>                                                                                                    |                                                                                            |                                                                                             |            |
| Administration Addris                             | FT-GuardianALperelease<br>Analytics & Data Management<br>schine learning based supervisory application<br>it uses existing plant devices, such as variab |                                                                                            |                                                                                             |            |
|                                                   | • 2 Installs 🗊 🎝                                                                                                    |                                                                                            |                                                                                             |            |
|                                                   |                                                                                                    |                                                                                            |                                                                                             |            |

2. Go to the Global Edge Apps tab, scroll down and click the FT-GuardianAl-Redis app from the list.

| Edge Manager       | FT Edge   GuardianAl non-prod       |                                                                    | A                                                                 | l Projects 👻                                   | <b>€</b> ®~ |
|--------------------|-------------------------------------|--------------------------------------------------------------------|-------------------------------------------------------------------|------------------------------------------------|-------------|
| ② Dashboard        | Edge Apps                           |                                                                    |                                                                   |                                                | ম           |
| 1 Edge Nodes       | 🗠 Local Edge Apps 🔄 Global Edge App | 15                                                                 |                                                                   |                                                |             |
| Edge App Instances | Categories                          | Edge Apps available for the Enterprise us                          | e                                                                 |                                                |             |
| Cluster Instances  | Analytics & Data Management (35)    | • Container                                                        | • Container                                                       | Container                                      | Ś           |
| E Library          |                                     | <u>.</u>                                                           | <u></u>                                                           | <b>\$</b>                                      |             |
| 🖶 Reports          |                                     | FEGIS<br>FT-GuardianAl-Redis.development<br>License: redis license | reals<br>FT-GuardianAl-Redis.prerelease<br>License: redis license | FT-GuardianAI.developmen<br>License: Unknown   | t           |
| Jobs               |                                     |                                                                    |                                                                   |                                                |             |
| 🗑 Marketplace      |                                     | Container     Imported                                             | Container     Imported                                            | Container     Import                           | ed          |
| Administration     |                                     | <b>e</b>                                                           | cm 🖧                                                              | (FT Optix                                      |             |
|                    |                                     | FT-GuardianAl.prerelease<br>License: Unknown                       | FT-Optix-Boiler-Demo.development<br>License: Unknown              | FT-Optix-Boiler.developmen<br>License: Unknown | τ           |
|                    |                                     | Container     Imported                                             | Container                                                         | • Container                                    | S.          |

- 3. Check the details and click the import icon [  ${}^{
  m \mbox{\sc on}}$  ].
- 4. Repeat the step for FT-GuardianAl and click the import icon [ 🐷 ].
- 5. Both the FT-GuardianAl-Redis and FT-GuardianAl will be now available on the Local Edge Apps.

| Edge"Manager       | FT Edge   GuardianAl non-prod       |                                                                                                    | -                                                                                        | All Projects 💌                                                      | 1                                 | RR ~    |
|--------------------|-------------------------------------|----------------------------------------------------------------------------------------------------|------------------------------------------------------------------------------------------|---------------------------------------------------------------------|-----------------------------------|---------|
| ② Dashboard        | Edge Apps                           |                                                                                                    |                                                                                          |                                                                     | 7                                 | र +     |
| Edge Nodes         | 🖄 Local Edge Apps 📄 Global Edge App | 5                                                                                                    |                                                                                          |                                                                     |                                   |         |
| Edge App Instances | Categories                          | Edge Apps added in the Enterprise                                                                                                    |                                                                                          |                                                                     |                                   |         |
| Cluster Instances  | Analytics & Data Management (4)     |                                                                                                    | e dia                                                                                    |                                                                     |                                   |         |
| E Library          |                                     | FT-GuardianAl-Redis.development<br>Analytics & Data Management                                                                                                    | FT-GuardianAl-Redis.prerelease<br>Analytics & Data Management                            | FT-GuardianAl.develo<br>Analytics & Data Manaj                      | pment                             |         |
| @ Reports          |                                     | memory data store pre-configured for intern<br>cess by FT GuardianAI. All external network                                                                            | nemory data store pre-configured for inter<br>ess by FT GuardianAI. All external network | r ichine learning based supervis<br>at uses existing plant devices, | ory application<br>such as variab | 17<br>2 |
| 四 Jobs             |                                     | • O Installs 🗊 🛱                                                                                                    | 🔹 4 Installs 🗍 🛱                                                                         | 0 Installs                                                          | Û 4                               |         |
| 🗑 Marketplace      |                                     | -                                                                                                    |                                                                                          |                                                                     |                                   |         |
| Administration     |                                     | FT-Guardinal, preclease<br>Analytics, & Data Management<br>Shine Harming backed supervisory application<br>Lives existing plant devices, such as varial<br>2 Installs |                                                                                          |                                                                     |                                   |         |

# Deploy FactoryTalk Analytics GuardianAl Redis Database

Perform the following steps to deploy the FactoryTalk Analytics GuardianAl Redis database.

1. On the left navigation panel, go to the Marketplace and click Edge Apps.

**NOTE:** It is important to first deploy the **FT-GuardianAl-Redis** application before the main FT-GuardianAl.

| Edge Manager       | FT Edge   GuardianAl non-prod        |                                                                                                | IIA                                                                                        | Projects 🔹 🕄                                                                            | RR ~        |
|--------------------|--------------------------------------|------------------------------------------------------------------------------------------------|--------------------------------------------------------------------------------------------|-----------------------------------------------------------------------------------------|-------------|
| ② Dashboard        | Edge Apps                            |                                                                                                |                                                                                            |                                                                                         | ∀ +         |
| Edge Nodes         | 🗠 Local Edge Apps 🔲 Global Edge App: | 5                                                                                              |                                                                                            |                                                                                         |             |
| Edge App Instances | Categories                           | Edge Apps added in the Enterprise                                                              |                                                                                            |                                                                                         |             |
| Cluster Instances  | Analytics & Data Management (4)      | redis                                                                                          | redis                                                                                      | <b>*</b>                                                                                |             |
| E Library          |                                      | FT-GuardianAl-Redis.development<br>Analytics & Data Management                                 | FT-GuardianAl-Redis.prerelease<br>Analytics & Data Management                              | FT-GuardianAl.development<br>Analytics & Data Management                                |             |
| Reports            |                                      | memory data store pre-configured for intern<br>cess by FT GuardianAI. All external network     | memory data store pre-configured for intern<br>tess by FT GuardianAI. All external network | chine learning based supervisory applica<br>at uses existing plant devices, such as var | tior<br>iab |
| Jobs               |                                      | • 0 installs 🗊 🛱                                                                               | • 4 Installs                                                                               | • 0 installs 🗊 🖉                                                                        | ٢           |
| Marketplace        |                                      | <u> </u>                                                                                       | Deploy                                                                                     |                                                                                         |             |
| 203 Administration |                                      | FT-GuardianAI.prerelease<br>Analytics & Data Management                                        |                                                                                            |                                                                                         |             |
|                    |                                      | chine learning based supervisory application<br>at uses existing plant devices, such as variab |                                                                                            |                                                                                         |             |
|                    |                                      | • 2 Installs                                                                                   |                                                                                            |                                                                                         |             |
|                    |                                      |                                                                                                |                                                                                            |                                                                                         |             |
|                    |                                      |                                                                                                |                                                                                            |                                                                                         |             |

2. Click the [ ] icon on FT-GuardianAl-Redis to deploy the app

The **Add Edge App Instance** page displays.

3. On the Edge App & Edge Nodes tab, provide the following details and Click Next.

NOTE: It is recommended to set the other details as defaults.

- **Project**: Select the project from the drop-down list.
- Number of Deployments: Select Single for single deployment.

| D | Select an edg | je node from | selected Proj | ject: Select the | appro | priate Edu | ge Node |
|---|---------------|--------------|---------------|------------------|-------|------------|---------|
|---|---------------|--------------|---------------|------------------|-------|------------|---------|

|                    | -                                                    | •                                             |                                                        | •                        |                         |
|--------------------|------------------------------------------------------|-----------------------------------------------|--------------------------------------------------------|--------------------------|-------------------------|
| Edge Hanager       | FT Edge   GuardianAl non-prod                        |                                               |                                                        |                          | S @~                    |
| ② Dashboard        | < Back to Edge App Instances / Add Edge App Instance |                                               |                                                        |                          |                         |
| Êmp Edge Nodes     | 🕕 Edge App & Edge Nodes                              | (2) Edge App Instance Identity                | 3 Adapters & Networks                                  | (4) Custom Configuration | (5) Review & Deplay     |
| Edge App Instances | Select the Edge App and Number of Deployments.       |                                               |                                                        |                          |                         |
| Cluster Instances  | Edge App * FT-GuardianAl-Redis.prerelease            | X Show Less                                   | roject <sup>e</sup><br>DefaultEdgeGatewayProjectPolicy | × ]                      | Number of Deployments*  |
| 🖨 Library          | Drives                                               |                                               |                                                        |                          |                         |
| 🛱 Reports          | Tag                                                  | Image                                         | Encrypted                                              | Purge                    |                         |
| 2 July             |                                                      | () FT-GuardianAl-Redis-1.0.0-prerelease.16    | Yes                                                    | Yes                      |                         |
| F3 1002            |                                                      | ② Storage-Disk-FactoryTalkAnalyticsGuardianAl | Yes                                                    | No                       |                         |
| Warketplace        | Resources                                            |                                               |                                                        |                          |                         |
| Administration     | CPUs Memory                                          |                                               |                                                        |                          |                         |
|                    | 2 4.00 GB                                            |                                               |                                                        |                          |                         |
|                    | Please select an edge node from selected Project.    |                                               |                                                        |                          |                         |
|                    | Name +                                               | Serial Number                                 | EVE-OS Image Version                                   | Location                 | Edge App Instances Load |
|                    | • -TestNode1                                         | BAM0453000001                                 | 11.0.2-Its-kvm-amd64                                   | 20147, Ashburn, US       | Low                     |
|                    | • -TestNode2                                         | BTAN331001LD                                  | 11.0.2-lts-kvm-amd64                                   | 53201, Milmaukee, US     | High                    |
|                    | • -TestNode3                                         | BTAN331001AM                                  | 11.0.2-Its-kvm-amd64                                   | 20147.Ashburn.US         | High                    |
|                    | Showing 1 to 4 of 4 entries   1 Selected             |                                               |                                                        |                          |                         |
| (?) Help Center    | α                                                    |                                               |                                                        |                          | Cancel Next             |

- 4. On the Edge App Instance Identity tab, provide the following details and click Next.
  - Name: Provide a unique application name. The application name cannot be changed.
  - **Title**: Provide a title.
  - **Description**: Provide a detailed explanation about Edge App instance.

| 🕕 Edge App & Edge Nodes                          | 2 Edge A           | pp Instance Identity | Adapters & Networks             | (4) Custom Configuration | 5 Review & Deplo |
|--------------------------------------------------|--------------------|----------------------|---------------------------------|--------------------------|------------------|
| elect Name, Title and a common D                 | escription for all | instances.           |                                 |                          |                  |
| ame*<br>Redis-TN1                                | 0                  | Title *<br>Redis-TN1 |                                 |                          |                  |
| Description                                      |                    |                      |                                 |                          |                  |
| nable Logs Access<br>Yes<br>raggered Start Delay |                    | () To override       | Maximum Virtualization Overhead | Memory                   |                  |
| 0 Second(s)                                      | ×                  | VMM Overh            | ead                             |                          |                  |

5. On the Adapter & Networks tab, select the Network Instance from the drop-down list, review the details

| and click <b>Next</b> . |                                            |                                                |                                                |
|-------------------------|--------------------------------------------|------------------------------------------------|------------------------------------------------|
| Edge Manager            | FT Edge   GuardianAl non-prod              |                                                | <b>1</b>                                       |
| ② Dashboard             | < Back to Edge App Instances / Add Edge Ap | op Instance                                    |                                                |
| 🚑 Edge Nodes            | 1 Edge App & Edge Nodes                    | Edge App Instance Identity 3 Adapters & Netwo  | works ④ Custom Configuration ⑤ Review & Deploy |
| Edge App Instances      | Assign Edge Node resources to the Edge App | o's adapters and review Firewall Rules if any. |                                                |
| Cluster Instances       | Network Adapters                           |                                                |                                                |
| <b>A</b> 11             | Network Adapter Name                       | Firewall Rules                                 | Network Instance*                              |
| - Library               | Eth0                                       | Edge App Configured                            | ⊘ defaultLocal-GuarianAl-TestNode1 × ⊙         |
| Reports                 |                                            |                                                |                                                |
| 評 Jobs                  |                                            |                                                |                                                |
| 💭 Marketplace           |                                            |                                                |                                                |
| ô Administration        |                                            |                                                |                                                |
|                         |                                            |                                                |                                                |
|                         |                                            |                                                |                                                |
|                         |                                            |                                                |                                                |
|                         |                                            |                                                |                                                |
| Help Center             |                                            |                                                | Cancel Previous Next                           |

- 6. The Custom Configuration page is displayed. The Redis database has no custom configuration parameters.
- 7. Click Next.

#### 8. On the **Review & Deploy** tab, review all the selected options and click **Deploy**.

| Edge Manager       | FT Edge   GuardianAl non-prod                                                                |                                                    |                       |                                                               | 10 B                   |  |  |  |
|--------------------|----------------------------------------------------------------------------------------------|----------------------------------------------------|-----------------------|---------------------------------------------------------------|------------------------|--|--|--|
| Dashboard          | < Back to Edge App Instances / Add Edge                                                      | Back to Edge App Instances / Add Edge App Instance |                       |                                                               |                        |  |  |  |
| Ême Edge Nodes     | 1 Edge App & Edge Nodes                                                                      | ② Edge App Instance Identity                       | Adapters & Networks   | Custom Configuration                                          | n (5) Review & Deploy  |  |  |  |
| Edge App Instances | Review selected Edge App & Edge Node(s)                                                      | before requesting deployment.                      |                       |                                                               |                        |  |  |  |
| Cluster Instances  | Selected Edge App Bundle details sum<br>Drives                                               | mary: FT-GuardianAl-Redis.prerelease               |                       |                                                               |                        |  |  |  |
| 🖹 Library          | Tag                                                                                          | Image                                              | Encrypted             | Purge                                                         | Mount Path             |  |  |  |
| 🖨 Reports          |                                                                                              | Case.16                                            | Yes                   | Yes                                                           |                        |  |  |  |
| 掲 Jobs             |                                                                                              | CStorage-Disk-FactoryTalkAnalytics<br>GuardianAl   | Yes                   | No                                                            | /data                  |  |  |  |
| ີ∰ Marketplace     | Resources<br>CPUs Memory                                                                     |                                                    |                       |                                                               |                        |  |  |  |
| Administration     | 2 4.00 GB                                                                                    |                                                    |                       |                                                               |                        |  |  |  |
|                    | Selected Edge Node deployment deta Edge App Instance + Redis-TN1 Showing 1 to 1 of 1 entries | ls,<br>  Edge N<br>● Guar                          | de<br>IanAl-TestNode1 | Project<br>DefaultEdgeGatewayProjectPolicy<br>Records per pag | e 20 ▼ K < 1 → X       |  |  |  |
| (?) Help Center    |                                                                                              |                                                    |                       |                                                               | Cancel Previous Deploy |  |  |  |

You can click **Previous** to return to the previous tabs and edit or update the details.

9. The FactoryTalk Edge Manager will deploy to the edge node and provide a status update as Redis gets loaded and updates to a running status.

NOTE: The initial status will display as Invalid, this is normal while FactoryTalk Manager

initiates the deployment.

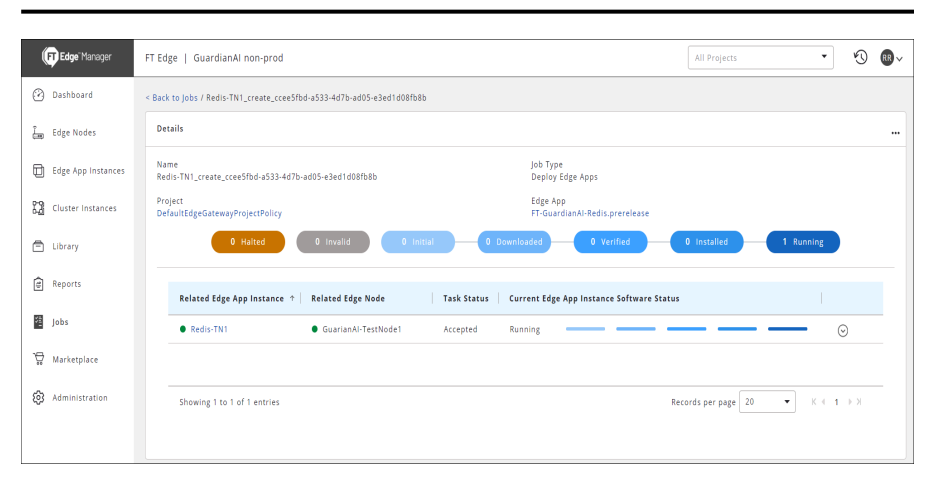

10. The Edge App Instance will also provide a status view of the Redis database.

**NOTE:** Look for the unique application name created in step 4.

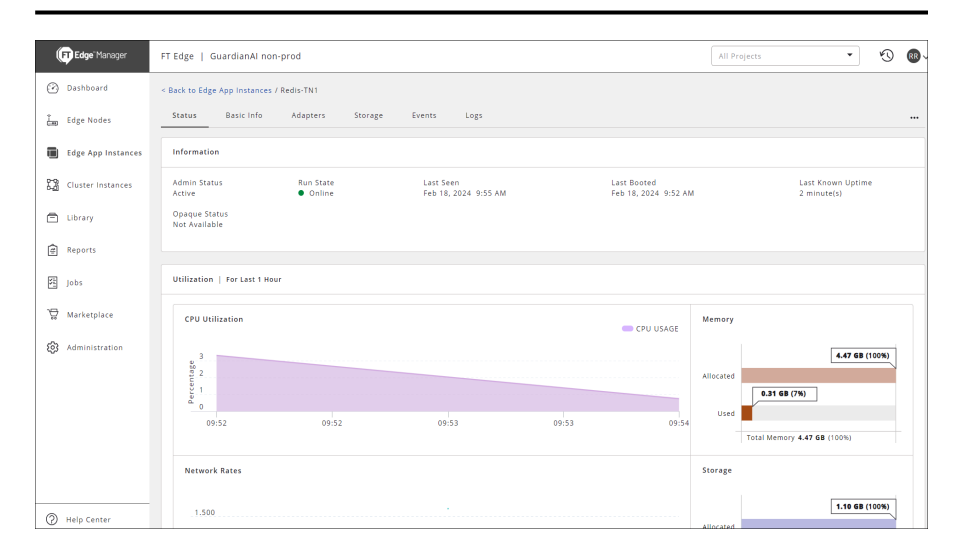

# **Deploy FactoryTalk Analytics GuardianAl**

Perform the following steps to deploy the FactoryTalk Analytics GuardianAl application.

1. On the left navigation panel, go to the Marketplace and click Edge Apps.

NOTE: Note: It is important to first deploy the FT-GuardianAl-Redis application before the main FT-GuardianAl.

| FT Edge Manager    | FT Edge   GuardianAl non-prod        |                                                                                                    |                                                                                             | All Projects                                                                      | S                        | RR ~ |
|--------------------|--------------------------------------|----------------------------------------------------------------------------------------------------|---------------------------------------------------------------------------------------------|-----------------------------------------------------------------------------------|--------------------------|------|
| Dashboard          | Edge Apps                            |                                                                                                    |                                                                                             |                                                                                   |                          | ∀ +  |
| Êmp Edge Nodes     | 🗠 Local Edge Apps 📅 Global Edge Apps |                                                                                                    |                                                                                             |                                                                                   |                          |      |
| Edge App Instances | Categories                           | Edge Apps added in the Enterprise                                                                  |                                                                                             |                                                                                   |                          |      |
| Cluster Instances  | Analytics & Data Management (4)      |                                                                                                    | ۲                                                                                           |                                                                                   |                          |      |
| 🖻 Library          |                                      | FT-GuardianAl-Redis.development<br>Analytics & Data Management                                     | FT-GuardianAl-Redis.prerelease<br>Analytics & Data Management                               | FT-GuardianAl.developme<br>Analytics & Data Manageme                              | nt                       |      |
| Reports            |                                      | n-memory data store pre-configured for interna<br>ccess by FT GuardianAI. All external network     | n-memory data store pre-configured for inte<br>ccess by FT GuardianAI. All external network | rna fachine learning based supervisory a<br>nat uses existing plant devices, such | pplication<br>as variabl | 1    |
| E Jobs             |                                      | • 0 installs                                                                                       | • 5 Installs                                                                                | • 0 Installs                                                                      | û 🗘                      |      |
| 🗑 Marketplace      |                                      | ê                                                                                                  |                                                                                             |                                                                                   |                          |      |
| Administration     |                                      | FT-GuardianAI.prerelease<br>Analytics & Data Management                                            |                                                                                             |                                                                                   |                          |      |
|                    |                                      | tachine learning based supervisory application<br>hat uses existing plant devices, such as variabl |                                                                                             |                                                                                   |                          |      |
|                    |                                      | • 2 Installs                                                                                       |                                                                                             |                                                                                   |                          |      |
|                    |                                      | Deploy                                                                                             |                                                                                             |                                                                                   |                          |      |
|                    |                                      |                                                                                                    |                                                                                             |                                                                                   |                          |      |
| (2) Help Center    | Showing 1 to 4 of 4 entries          |                                                                                                    |                                                                                             | Records per page 9                                                                | K 4 1                    | F 31 |

2. Click the [ 💁 ] icon on FT-GuardianAl to deploy the app

The Add Edge App Instance page displays.

3. On the Edge App & Edge Nodes tab, provide the following details and Click Next.

NOTE: It is recommended to set the other details as defaults.

- **Project**: Select the project from the drop-down list.
- Number of Deployments: Select Single for single deployment.
- Select an edge node from selected Project: Select the appropriate Edge Node.

|     |                    | -                                      |                          |                                              |                   | ·                       |                                                                                             |
|-----|--------------------|----------------------------------------|--------------------------|----------------------------------------------|-------------------|-------------------------|---------------------------------------------------------------------------------------------|
| (   | FF Edge Manager    | FT Edge   GuardianAl non-pr            | od                       |                                              |                   |                         | © @-                                                                                        |
| Ø   | ) Dashboard        | < Back to Edge App Instances / Ad      | d Edge App Instance      |                                              |                   |                         |                                                                                             |
| čιø | Edge Nodes         | 1 Edge App & Edge Noo                  | (2) Edge App In          | itance Identity ③ Adapters                   | & Networks        | Gustom Configuration    | (5) Review & Deploy                                                                         |
|     | Edge App Instances | Select the Edge App and Number o       | f Deployments.           |                                              |                   |                         |                                                                                             |
| 82  | Cluster Instances  | Edge App *<br>FT-GuardianAl.prerelease | × Show Less              | Project *<br>DefaultEdgeGatewayProjectPolicy | *                 | Number of Deployments * | ×                                                                                           |
| ۲   | Library            | Drives                                 |                          |                                              |                   |                         |                                                                                             |
| ¢   | Reports            | Tag                                    | Image                    | Encrypted                                    | Purge             | Mount P                 | ath                                                                                         |
| 阳   | Jobs               |                                        | () FT-GuardianAl-1.0.0-  | irerelease.16 Yes                            | Yes               |                         |                                                                                             |
|     |                    | Resources                              |                          |                                              |                   |                         |                                                                                             |
| .8  | Marketplace        | CPUs Me                                | mery                     |                                              |                   |                         |                                                                                             |
| ٢   | Administration     | 2 4.01                                 | GB                       |                                              |                   |                         |                                                                                             |
|     |                    | Please select an edge node             | e from selected Project. |                                              |                   |                         |                                                                                             |
|     |                    | Name +                                 | Serial Number            | EVE-OS Image Version                         | ocation           | Edge App Instances Load | Project                                                                                     |
|     |                    | TestNoo                                | le1 BAM0453000001        | 11.0.2-lts-kvm-amd64 53                      | 3201,Milwaukee,US | Medium                  | · · · · · · · · · · · · · · · · · · ·                                                       |
|     |                    | O • -TestNor                           | e2 BTAN331001L0          | 11.0.2-lts-kvm-amd64 5:                      | 3201,Milwaukee,US | High                    | · · · · · · · · · · · · · · · · · · ·                                                       |
|     |                    | O • -TestNoo                           | le3 BTAN331001AM         | 11.0.2-lts-kvm-amd64 20                      | 0147,Ashburn,US   | High                    |                                                                                             |
|     |                    | Showing 1 to 4 of 4 entries            | 1 Selected               |                                              |                   | Records per page 20     | $\bullet  \bullet  \bullet  \bullet  \bullet  \bullet  \bullet  \bullet  \bullet  \bullet $ |
| 0   | Help Center        |                                        |                          |                                              |                   |                         | Cancel Next                                                                                 |

4. On the Edge App Instance Identity tab, provide the following details and click Next.

- Name: Provide a unique application name. The application name cannot be changed.
- **Title**: Provide a title.
- **Description**: Provide a detailed explanation about Edge App instance.

| 1 Edge App & Edge        | Nodes        | 2 Edge A          | pp Instance Identity | 3 Adapters & Networks             | (4) Custom Configuration | (5) Review & Depl |
|--------------------------|--------------|-------------------|----------------------|-----------------------------------|--------------------------|-------------------|
| Select Name, Title and a | common Descr | iption for all in | stances.             |                                   |                          |                   |
| Name *                   |              |                   | Title *              |                                   |                          |                   |
| GAI-TN1                  |              |                   | GAI-TN1              |                                   |                          |                   |
| escription               |              |                   |                      |                                   |                          |                   |
| Description              |              |                   |                      |                                   |                          |                   |
|                          |              |                   |                      |                                   |                          |                   |
| nable Loge Assess        |              |                   |                      |                                   |                          |                   |
| Yes                      |              |                   |                      |                                   |                          |                   |
| taggered Start Delay     |              |                   | 🕧 To override N      | Aaximum Virtualization Overhead M | lemory                   |                   |
| 0 5                      | Second(s)    | ×                 | VMM Overhe           | ad                                |                          |                   |
| ags                      |              |                   |                      |                                   |                          |                   |
|                          |              | •                 |                      |                                   |                          |                   |

5. On the Adapter & Networks tab, select the Network Instance from the drop-down list, review the details

| and click <b>Next</b> . |                                            |                                               |                                 |                     |
|-------------------------|--------------------------------------------|-----------------------------------------------|---------------------------------|---------------------|
| Edge Manager            | FT Edge   GuardianAl non-prod              |                                               |                                 | Ý ®~                |
| ② Dashboard             | < Back to Edge App Instances / Add Edge Ap | p Instance                                    |                                 |                     |
| 📇 Edge Nodes            | 🚺 Edge App & Edge Nodes (                  | Edge App Instance Identity 3 Adapters & Net   | works ④ Custom Configuration    | (5) Review & Deploy |
| Edge App Instances      | Assign Edge Node resources to the Edge App | 's adapters and review Firewall Rules if any. |                                 |                     |
| Cluster Instances       | Network Adapters                           |                                               |                                 |                     |
|                         | Network Adapter Name                       | Firewall Rules                                | Network Instance*               |                     |
| E clorary               | Eth0                                       | Edge App Configured                           | ⊘ defaultLocal-GuarianAl-TestNo | de1 × 🛇             |
| Reports                 |                                            |                                               |                                 |                     |
| 評 Jobs                  |                                            |                                               |                                 |                     |
| `₩ Marketplace          |                                            |                                               |                                 |                     |
| 🔞 Administration        |                                            |                                               |                                 |                     |
|                         |                                            |                                               |                                 |                     |
|                         |                                            |                                               |                                 |                     |
|                         |                                            |                                               |                                 |                     |
|                         |                                            |                                               |                                 |                     |
| Help Center             |                                            |                                               | Can                             | el Previous Next    |

- 6. The Custom Configuration page is displayed. The FactoryTalk Analytics GuardianAl application has the following parameters to configure
  - a. **Redis Connection String:** Default value is set to connect to the Redis Database. This parameter is the reason why it is important to deploy the Redis Application before FactoryTalk Analytics GuardianAl.
  - b. **Admin Password:** The FactoryTalk Analytics GuardianAl has a main login page. This parameter sets the password for the login screep to access the application

|                    | ie iogili screen to a                            | ccess the applicatio                         | 11                    |                          |                     |
|--------------------|--------------------------------------------------|----------------------------------------------|-----------------------|--------------------------|---------------------|
| Edge Manager       | FT Edge   GuardianAl non-prod                    |                                              |                       |                          | 10 🔍 😡 -            |
| Dashboard          | < Back to Edge App Instances / Add E             | dge App Instance                             |                       |                          |                     |
| Edge Nodes         | 1 Edge App & Edge Nodes                          | 2 Edge App Instance Identity                 | ③ Adapters & Networks | (4) Custom Configuration | (5) Review & Deploy |
| Edge App Instances | Configure settings for the Edge App In           | nstance that are applied when the instance : | starts.               |                          |                     |
| Cluster Instances  | FT-GuardianAl-config                             |                                              |                       |                          |                     |
| 🖹 Library          | FT-GuardianAl-config<br>Redis Connection String* | Admin Password                               | *                     |                          |                     |
| Reports            | 10.1.0.128:6379                                  | Show Parrie                                  | ard                   |                          |                     |
| Jobs               |                                                  | JIIOW P055W                                  |                       |                          |                     |
| 🛱 Marketplace      |                                                  |                                              |                       |                          |                     |
| Administration     |                                                  |                                              |                       |                          |                     |
|                    |                                                  |                                              |                       |                          |                     |
|                    |                                                  |                                              |                       |                          |                     |
|                    |                                                  |                                              |                       |                          |                     |
| Help Center        |                                                  |                                              |                       | Ca                       | ncel Previous Next  |

- 7. Click Next.
- 8. On the Review & Deploy tab, review all the selected options and click Deploy.

| (          | FT Edge Manager    | FT Edge   Guar     | dianAl non-pro   | d                                |                        |               |                   | <b>(</b> ) <b>(R</b> ) ~      |
|------------|--------------------|--------------------|------------------|----------------------------------|------------------------|---------------|-------------------|-------------------------------|
| Ø          | Dashboard          | < Back to Edge App | Instances / Add  | Edge App Instance                |                        |               |                   |                               |
| Ĵ.,        | Edge Nodes         | (1) Edge App &     | Edge Nodes       | 2 Edge App Instance Ider         | tity ③ Adapters & Netw | orks 🚳 Custom | Configuration     | (5) Review & Deploy           |
|            | Edge App Instances | Review selected E  | dge App & Edge N | ode(s) before requesting deploym | ent.                   |               |                   |                               |
| 12         | Cluster Instances  | Selected Edge A    | op Bundle detail | s summary: FT-GuardianAl.prei    | elease                 |               |                   |                               |
| Ē          | Library            | Tag                |                  | Image                            | Encrypted              | Purge         | Moun              | t Path                        |
|            | Reports            |                    |                  | Case.16                          | 2 Yes                  | Yes           | •                 |                               |
| <b>S</b> E | lahr               | Resources          |                  |                                  |                        |               |                   |                               |
| 1          | 1003               | CPUs               | Memory           |                                  |                        |               |                   |                               |
| Å          | Marketplace        | 2                  | 4.00 GB          |                                  |                        |               |                   |                               |
| 6          | Administration     |                    |                  |                                  |                        |               |                   |                               |
|            |                    | Selected Edge N    | ode deployment   | details.                         |                        |               |                   |                               |
|            |                    | Edge App Ins       | tance ↑          |                                  | Edge Node              | Projec        | ct                |                               |
|            |                    | GAI-TN1            |                  |                                  | GuarianAl-TestNode1    | Defau         | ltEdgeGatewayProj | ectPolicy                     |
|            |                    | Showing 1 to       | 1 of 1 entries   |                                  |                        | Records per   | page 20           | <ul> <li>K ← 1 → N</li> </ul> |
| 0          | Help Center        |                    |                  |                                  |                        |               | Cancel            | Previous Deploy               |

You can click **Previous** to return to the previous tabs and edit or update the details.

9. The FactoryTalk Edge Manager will deploy to the edge node and provide a status update as FactoryTalk Analytics GuardianAl gets loaded and updates to a running status.

**NOTE:** The initial status will display as Invalid, this is normal while FactoryTalk Edge Manager initiates the deployment.

| Edge Manager       | FT Edge   GuardianAl non-prod                                                                 | ~ |
|--------------------|-----------------------------------------------------------------------------------------------|---|
| Ø Dashboard        | < Back to Jobs / GAI-TN1_create_879e4d8a-9007-43d5-bd26-9b47916cd238                          |   |
| 🚑 Edge Nodes       | Details                                                                                       |   |
| Edge App Instances | Name Job Type<br>GAI-TN1_create_879e4d8a-9007-43d5-bd26-9b47916cd238 Deploy Edge Apps         |   |
| Cluster Instances  | Project Edge App<br>DefaultEdgeGatewayProjectPolicy FT-GuardianAI.prerelease                  |   |
| 🖹 Library          | 0 Halted 0 Invalid 0 Initial 0 Downloaded 0 Verified 0 Installed 1 Running                    | ) |
| Reports            | Related Edge App In 🌴 Related Edge Node 🔰 Task Stat Current Edge App Instance Software Status |   |
| 🙋 Jobs             | GAI-TN1     GuarianAI-TestNod_ Accepted Running     O                                         |   |
| ₩ Marketplace      |                                                                                               |   |
| Administration     | Showing 1 to 1 of 1 entries Records per page $20$ $\checkmark$ $K \leftarrow 1 \rightarrow X$ |   |
|                    |                                                                                               |   |
|                    |                                                                                               | _ |

10. The Edge App Instance also provides a status view of the FactoryTalk Analytics GuardianAl Application.

#### FT Edge Manager FT Edge | GuardianAl non-prod • 🕚 📵 Dashboard < Back to Edge App Instances / GAI-TN1 Status Basic Info Adapters Events Logs Storage 🚊 Edge Nodes Edge App Instances Information Admin Status Active Last Known Uptime 2 minute(s) Cluster Instances Run State Online Last Seen Feb 18, 2024 10:39 AM Last Booted Feb 18, 2024 10:36 AM 🖹 Library Opaque Status Not Available Reports Utilization | For Last 1 Hour 廷 Jobs ₩ Marketplace CPU Utilization Memory 🛑 CPU USAGE Administration 4.47 GB (100%) Percentage 0.51 GB (12%) 10:37 10:38 10:38 10:39 Total Memory 4.47 GB (100%)

#### NOTE: Look for the unique application name created in step 4.

# Accessing FactoryTalk Analytics GuardianAl

This section provides information on how to access FactoryTalk Analytics GuardianAl from FactoryTalk Edge Manager.

1. On a web browser, type the following URL in the following format to access the FactoryTalk Analytics GuardianAI application.

#### https://<Edge Device IP address>

• Edge Device IP address: Copy the address from the Edge Node Basic tab.

| (           | FT Edge" Manager   | FT Edge   GuardianAl n                   | on-prod                |                                |
|-------------|--------------------|------------------------------------------|------------------------|--------------------------------|
| Ø           | Dashboard 🔇        | ld<br>eff88c61-2813-4571-b733            | 3-79754d5b8f6c         |                                |
| Î           | Edge Nodes         | Name<br>-TestNode1                       |                        | Title<br>-TestNode1            |
| Ð           | Edge App Instances | Description<br>Not Available             |                        |                                |
| 23          | Cluster Instances  | Project<br>DefaultEdgeGatewayProj        | ectPolicy              |                                |
| Ē           | Library            | Tags                                     |                        | Local Operator Console         |
| <b>र</b> ।- | Reports            | BuildType : prerelease                   | )                      | Not Configured                 |
| 51          | Jobs               | Location<br>20147, Ashburn, US           |                        | Serial Number<br>BAM0453000001 |
| Å           | Marketplace        | Asset ID<br>Not Available                |                        | Asset Location<br>Meqoun       |
| ණ           | Administration     | ldentity Type<br>Generate Single-Use EVE | -OS Installer          |                                |
|             |                    | Environment                              |                        |                                |
|             |                    | Name                                     | IP Address             | DNS                            |
|             |                    | Ethernet Port 1                          | Not Available          | Not Available                  |
|             |                    | Ethernet Port 2                          | 10.91.22.159 fe80::cc4 | 48: 10.81.160.35, 10.81.160.36 |
|             |                    | Ethernet Port 3                          | Not Available          | Not Available                  |
| 0           | Help Center        | Ethernet Port 4                          | Not Available          | Not Available                  |

2. The application login page is displayed. Provide the password.

**NOTE:** The password is set in the custom configuration step 6 of the Deploy FactoryTalk Analytics GuardianAI section.

| O Mot secure https://10.91.22.159/#/Login?retumUrl=%2PHomeMonitoring |                                            |
|----------------------------------------------------------------------|--------------------------------------------|
|                                                                      |                                            |
|                                                                      | Analytics "GuardianAl"                     |
|                                                                      | Log in to FactoryTalk Analytics GuardianAl |
|                                                                      | Password                                   |
| Rockwell<br>Automation                                               | Login                                      |
| expanding <b>human possibility</b> '                                 |                                            |
|                                                                      |                                            |

After login, the user will be prompted to select the time-zone for FactoryTalk Analytics GuardianAl. It is recommended to set the time zone to the locale of the compute surface where FactoryTalk Analytics GuardianAl is installed. The time zone is used by the application to record timestamps of deviation and failure risk events encountered when monitoring assets. The time zone can be modified by going to the general settings page via the gear icon in the upper right corner of the FactoryTalk Analytics GuardianAl application.

| Analytics <sup>-</sup> GuardianAI <sup>-</sup> |                                                        | \$\$ (i | ) Logout |
|------------------------------------------------|--------------------------------------------------------|---------|----------|
|                                                | GuardianAl                                             |         |          |
|                                                |                                                        |         |          |
|                                                | Select your time zone to get started:                  |         |          |
|                                                | Time Zone<br>(UTC-08:00 : PST) Los Angeles, United Str |         |          |
|                                                | Get Started                                            |         |          |

# **Manual Container Deployment**

This section provides information about deploying FactoryTalk Analytics GuardianAl manually using container.

# **Prerequisites**

- Minimum Hardware Specifications
  - Processor: Intel Atom 4 core
  - Ram: 8 GB
  - SSD: 120 GB
- Host Machine OS
  - Linux Debian 11, 12
- Client Computer
  - OS Windows
  - Web Client: Chrome or Edge
- Ensure the Linux instance has web access to enable the automated script to download dependent packages

# **Installation Files**

The following files are required to perform manual container deployment of FactoryTalk Analytics GuardianAl application.

- Build Label- V1.00.00
- guardianai-install.sh This installation script is used to deploy FactoryTalk Analytics GuardianAl application.
- guardianai-uninstall.sh This script is required in case you want to uninstall FactoryTalk Analytics GuardianAl application.
- guardianai-reset-password.sh Script used to reset the Login password for the FactoryTalk Analytics GuardianAI main login screen.
- guardianai.tar This file contains application files and all other dependent scripts required to run the FactoryTalk Analytics GuardianAl application.
- redis.tar This file contains the redis database used as the data storage layer by the FactoryTalk Analytics
   GuardianAl application.

# Installing FactoryTalk Analytics GuardianAl

Perform the following steps to install the FactoryTalk Analytics GuardianAl application.

- Ensure the user executing the installation has sudo permissions. For additional information please refer to the step below "Adding a user to the sudoers list."
- Move the content guardianai-install.sh, guardianai-uninstall.sh, guardianai.tar, and redis.tar files to the target Linux device.
  - Create a GuardianAl directory in your user home directory.

```
guardianaivm@guardianVM12:~*$ ls -l
total 36
drwxr-xr-x 2 guardianaivm guardianaivm 4096 Feb 8 10:02 Desktop
drwxr-xr-x 2 guardianaivm guardianaivm 4096 Feb 8 10:02 Documents
drwxr-xr-x 2 guardianaivm guardianaivm 4096 Feb 8 10:02 Downloads
drwxr-xr-x 3 guardianaivm guardianaivm 4096 Feb 14 16:20 GuardianAI
drwxr-xr-x 2 guardianaivm guardianaivm 4096 Feb 8 10:02 Music
drwxr-xr-x 2 guardianaivm guardianaivm 4096 Feb 8 10:02 Music
drwxr-xr-x 2 guardianaivm guardianaivm 4096 Feb 8 10:02 Pictures
drwxr-xr-x 2 guardianaivm guardianaivm 4096 Feb 8 10:02 Pictures
drwxr-xr-x 2 guardianaivm guardianaivm 4096 Feb 8 10:02 Public
drwxr-xr-x 2 guardianaivm guardianaivm 4096 Feb 8 10:02 Public
```

- Place the files in that directory
- Note: WinSCP can be used to transfer files to the Linux Instance
- 3. Modify the permission to the installation scripts to enable execution
  - chmod +x guardianai-install.sh
- 4. Execute the Installation script.
  - a. The installation script takes as an argument the login password that will be used for the application.
  - b. ./guardianai-install.sh <GuardianAl Login Password>
  - c. Note: The user will be prompted to enter the sudo password.
  - d. Once the script is executed successfully, the user will see the following:

#### Figure 3. Installation Script Execution

| <pre>guardianaivm@guardianVM12:~/GuardianAI\$ ./guardianai-install_3.sh Rockwell</pre> |
|----------------------------------------------------------------------------------------|
| Starting the setup                                                                     |
| Updating package lists                                                                 |
| Installing archive extractor package                                                   |
| Extracting GuardianAI package                                                          |
| Extracting database package                                                            |
| Installing runtime environment                                                         |
| Setting port 80 access                                                                 |
| Setting port 443 access                                                                |
| Setting connectivity check from containers                                             |
| Enabling execution after this session disconnect                                       |
| Enabling scheduling service                                                            |
| Stopping GuardianAI runtime                                                            |
| Removing GuardianAI runtime                                                            |
| GuardianAI database does not exist                                                     |
| GuardianAI does not exist                                                              |
| Loading GuardianAI                                                                     |
| Loading GuardianAI database, previous data is retained                                 |
| Creating GuardianAI runtime                                                            |
| Creating database                                                                      |
| Creating GuardianAI with admin password                                                |
| Running GuardianAI                                                                     |
| Removing GuardianAI installation archive                                               |
| Removing database installation archive                                                 |

## Accessing FactoryTalk Analytics GuardianAI

FactoryTalk Analytics GuardianAl has a self-signed certificate, to access the application the user should bring up a web page using either Chrome or Edge.

FactoryTalk Analytics GuardianAl Hyperlink: https://<hostname>

NOTE: Enter hostname in the Linux shell command line to get the instance hostname for connection.

The first access point for FactoryTalk Analytics GuardianAl will be the login page. The login password is the argument set when first installing the application and running the shell script, please refer back to step 4.b of the installation. ./guardianai-install.sh <GuardianAl Login Password>

O To State State

Figure 4. FactoryTalk Analytics GuardianAl Login Page

After login, the user will be prompted to select the time-zone for FactoryTalk Analytics GuardianAl. It is recommended to set the time zone to the locale of the compute surface where FactoryTalk Analytics GuardianAl is installed. The time zone is used by the application to record timestamps of deviation and failure risk events encountered when monitoring assets. The time zone can be modified by going to the general settings page via the gear icon in the upper right corner of the FactoryTalk Analytics GuardianAl application.

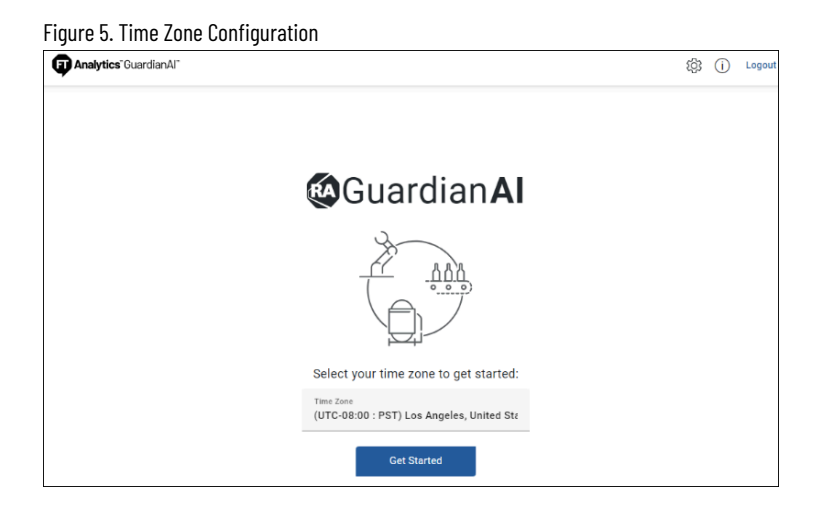

# Uninstalling FactoryTalk Analytics GuardianAl

Perform the following steps to uninstall FactoryTalk Analytics GuardianAl.

- 1. Ensure the user executing the installation has sudo permissions. For additional information please refer to the "Adding a user to the sudoers list."
- Modify the permission to the uninstall scripts to enable execution. chmod +x guardianai-uninstall.sh
- 3. Execute the Uninstall script.

./guardianai-uninstall.sh

4. Once the script is executed successfully, the user will see the following.

```
Figure 6. Uninstall Script Execution

guardianaivm@guardianVM12:~/GuardianAI$ ./guardianai-uninstall.sh

Starting the uninstall...

Disabling GuardianAI scheduling service

Stopping GuardianAI runtime

Removing GuardianAI runtime

Removing installed GuardianAI database docker.io/guardianai/redis:7.2.4

Removing installed GuardianAI docker.io/library/guardianai:1.0.0-prerelease.17

Removing GuardianAI logs

Removing GuardianAI captured trends
```

**NOTE:** The uninstall script will delete all the data captured by FactoryTalk Analytics GuardianAl and fully remove the containerized application.

# **Resetting FactoryTalk Analytics GuardianAl Login Password**

In the event a user forgets the login password for the main FactoryTalk Analytics GuardianAl page, the following script can be used to reset the password. The login password will be reset to the original password configured upon installation of the application (refer to step 4 below to query the original password)

- 1. Modify the permission to the reset password script to enable execution.
  - chmod +x guardianai-reset-password.sh
- 2. Execute the reset password script.

./guardianai-reset-password.sh

 The script will reset the password to the original value set during the installation of FactoryTalk Analytics GuardianAl.

Figure 7. Password Reset

guardianaivm@guardianVM12:∼/GuardianAI\$ ./guardianai-reset-password.sh Deleting existing password The password has been reset to the value that was used during product install

4. To query the original password set during the installation, use the following command.

podman inspect guardianai|grep Admin\_Password=

- 5. Users will now be able to login using the original password set during installation
- To change the password, please go to the settings page via the gear icon in the upper-right corner of FactoryTalk Analytics GuardianAI.

## Adding a user to the sudoers list

#### Add user to the sudoer list

Perform the following steps to add a user to the sudoers list.

NOTE: A root user should add a user to the sudoers list. Before you add the user to the sudoers list,

perform the first two steps in the following procedure to switch to a root user.

- 1. Run command: su
- 2. Enter the root password
- 3. Run command: sudo visudo

The visudo command ensures that you do not make syntax errors that can lock you out of the system. GNU nano 5.4 /etc/sudoers.tmp

| This file MUST be edited with the 'visudo' command as root.                                                          |
|----------------------------------------------------------------------------------------------------|
| Please consider adding local content in /etc/sudoers.d/ instead of directly modifying this file.                     |
| See the man page for details on how to write a sudoers file.                                                         |
| efaults env_reset<br>efaults mail_badpass<br>efaults secure_path="/usr/local/sbin:/usr/local/bin:/usr/sbin:/usr/bin: |
| Host alias specification                                                                                             |
| User alias specification                                                                                             |
| Cmnd alias specification                                                                                             |
| User privilege specification<br>oot ALL=(ALL:ALL) ALL                                                                |

- 4. Using the down arrow key, scroll down to the line below root ALL=(ALL:ALL) ALL
- 5. Add the following as shown in the image.

 <User name> ALL=(ALL) ALL
 User privilege specification root ALL=(ALL:ALL) ALL
 guardianaiuser ALL=(ALL) ALL

- 6. To exit: ctrl-x
- 7. Y enter to save

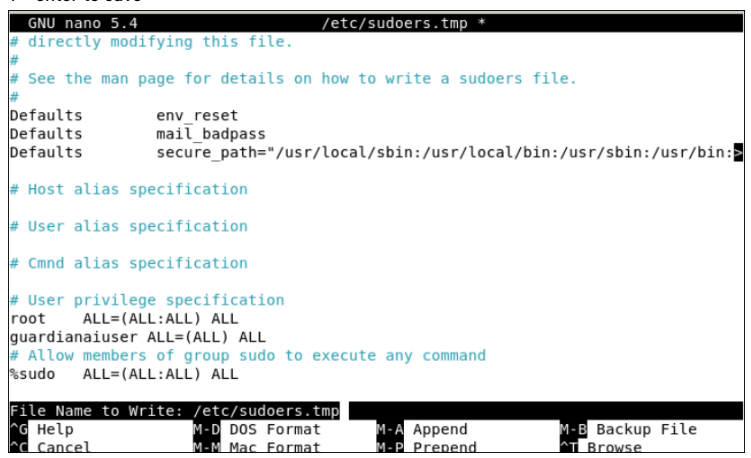

8. Enter again to write to sudoers.tmp

#### Switch back to the user by exiting from root

Run command: exit
 root@guardianaivm:/home/guardianaiuser# exit
 exit
 guardianaiuser@guardianaivm:~\$